## PEARSON

# Att komma igång med D-REF på Q-global

 Följ instruktionerna i e-postmeddelandet för att registrera dig på Q-global. Klicka därefter på den andra länken i meddelandet och sidan nedan visas. Logga in med dina inloggningsuppgifter. Är du redan användare av Q-global loggar du in direkt med dina inloggningsuppgifter. Observera att det kan ta upptill en dag efter det att du lagt din beställning innan D-REF finns tillgängligt på Q-global.

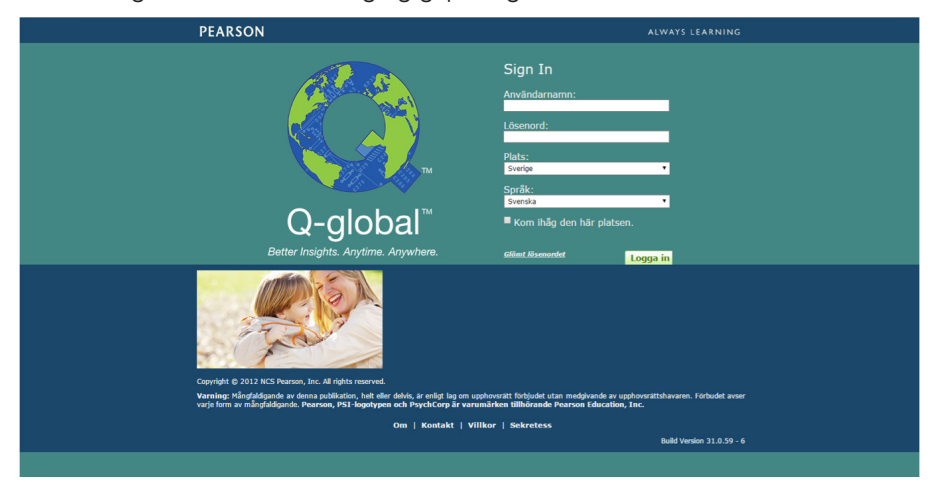

 Gå till resursbiblioteket i den översta menyn. Spara ned manualen och de tre skattningsskalorna. Du kan när som helst besöka resursbiblioteket och spara ned de dokument du behöver – de finns alltid tillgängliga när du har en giltig prenumeration för D-REF.

#### Resursbibliotek

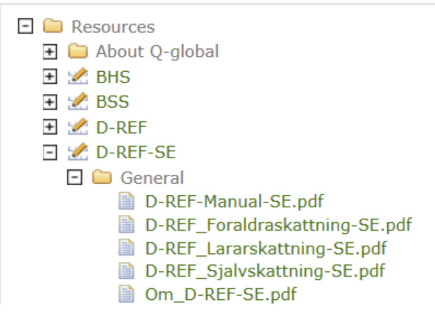

• Här kan man lägga till nya testpersoner genom att klicka på Ny testperson.

| Hem              | Daniel I          | saksen   Daniel Isakse | n 🔻 📔 Mitt konto 📔 Har | ntera konton   Resursbiblio | otek   Meddelanden 3  Fe | edback   Hjälp   Logga u |
|------------------|-------------------|------------------------|------------------------|-----------------------------|--------------------------|--------------------------|
| Testperson       | Grupper Rap       | oport                  |                        |                             |                          |                          |
| 🔲 inkludera unde | rkonton           |                        |                        |                             |                          |                          |
| Ny Testperson    | Ta bort Testperso | n Tilldela nytt test   | Skapa grupp            | Fler åtgärder 👻 F           | lytta till 👻 Sök 🕱       |                          |
| Visa: 🔻 🛛 Al     | ktiv              |                        |                        |                             |                          |                          |
| 🛕 Inga poster h  | ittades.          |                        |                        |                             |                          |                          |
|                  |                   | ान २व                  | Sida 0 av 0 🕪          | ⊫i 10 ¥                     | Det fin                  | ns inga poster att visa  |
|                  | System ID         | Efternamn              | Förnamn                | Testperson ID               | Födelsedatum             | Kön                      |
|                  |                   | 1-4 <4                 | Sida 0 av 0 >>         | ⊫⊨ 10 ▼                     | Det fin                  | ns inga poster att visa  |
|                  |                   |                        |                        |                             |                          |                          |

• Här lägger du in bakgrundsinformation om testpersonen. Du måste ange för- och efternamn eller Testperson ID. Du måste även välja kön och ange födelsedatum då testålder genereras automatiskt utifrån testdatum.

| Hem                                 | Daniel Isaksen   d                     | laniisak_no ▼   Mitt konto | Hantera konton   Resursbil | oliotek   Meddelanden | Feedback   Hjälp   Logga u |
|-------------------------------------|----------------------------------------|----------------------------|----------------------------|-----------------------|----------------------------|
| « Tillbaka                          |                                        |                            |                            |                       |                            |
| Testperson: Ella Al<br>Spara Avbryt | ndersen                                |                            |                            |                       | • Krāvs                    |
| Bakgrundsuppgifter                  |                                        |                            |                            |                       |                            |
| System ID:                          | 8953091                                |                            | Konto:                     | daniisak_no           |                            |
| Förnamn:                            | Ella                                   |                            | Anpassat fält 1:           |                       |                            |
| Andranamn:                          |                                        |                            | Anpassat fält 2:           |                       |                            |
| Efternamn:                          | Andersson                              |                            | Anpassat fält 3:           |                       |                            |
| Testperson ID:                      |                                        |                            | Anpassat fält 4:           |                       |                            |
| Kön:                                | Kvinna                                 | ۲                          | Grupper:                   |                       |                            |
| •Födelsedatum:                      | 02/02/2001 📰<br>Ålder: 14 år 5 månader |                            | Äldre ID:                  |                       |                            |
| E-post:                             |                                        |                            |                            |                       |                            |
| Kommentar:                          |                                        |                            |                            |                       |                            |
|                                     |                                        |                            | <b>500</b> Åte             | rstående tecken       |                            |

• Klicka på Spara och du kommer till

|                                                                                                    |                       | Danie                        | <b>el Isaksen  </b> Daniel Isa | ksen 🔻   Mitt konto   Ha                 | antera konton   Resursbib | liotek   Meddelanden                        | Feedback   Hjälp   Logg                                      |  |  |
|----------------------------------------------------------------------------------------------------|-----------------------|------------------------------|--------------------------------|------------------------------------------|---------------------------|---------------------------------------------|--------------------------------------------------------------|--|--|
| Tes                                                                                                 | tperson               | Grupper R                    | Rapport                        |                                          |                           |                                             |                                                              |  |  |
| 🔲 inklu                                                                                             | inkludera underkonton |                              |                                |                                          |                           |                                             |                                                              |  |  |
| Ny Testperson Ta bort Testperson Tilldela nytt test Skapa grupp Fler åtgärder 👻 Flytta till 💌 Sök 😿 |                       |                              |                                |                                          |                           |                                             |                                                              |  |  |
|                                                                                                    |                       |                              |                                |                                          |                           |                                             |                                                              |  |  |
| Visa: •                                                                                             | , A                   | ktiv                         |                                |                                          |                           | 🕂 Återställ s                               | orteringsordning 1 Post                                      |  |  |
| Visa: 🔻                                                                                             | , μ                   | ktiv                         | 14                             | <4   Sida 1 av 1   >>                    | ▶ 10 ▼                    | ⊖ Återställ s                               | orteringsordning <b>1 Post</b><br>Visar 1 - 1 av 1           |  |  |
| Visa: •                                                                                             |                       | ktiv<br>System ID            | ⊧∢<br>Efternamn                | << Sida 1 av 1 >><br>Förnamn             | ► 10 ▼<br>Testperson ID   | O Återställ s Födelsedatum                  | orteringsordning <b>1 Posi</b><br>Visar 1 - 1 av 1<br>Kön    |  |  |
| Visa: •                                                                                             | A                     | ktiv<br>System ID<br>8953099 | Efternamn<br>Andersson         | <<   Sida 1 av 1   >><br>Förnamn<br>Ella | ▶1 10 ▼<br>Testperson ID  | Återställ s     Födelsedatum     02/02/2001 | orteringsordning 1 Posl<br>Visar 1 - 1 av 1<br>Kön<br>Kvinna |  |  |

• sidan där du markerar rutan vid testpersonen. Klicka sedan på Tilldela nytt test.

| dla t | est 7            | ☆ Mina favoriter<br>        |
|-------|------------------|-----------------------------|
| D     | \$               | D-REF-SE Föräldraskattning  |
|       | ☆                | D-REF-SE Lärarskattning     |
|       | \$               | D-REF-SE Självskattning     |
|       | \$               | WPPSI-IV SE                 |
|       |                  |                             |
|       |                  |                             |
| Lägg  | till test i mina | a favoriter Avbryt Tilldela |

• Här väljer du den version av skattningsskalan som du vill administrera. Kicka på Tilldela.

| Hem                        | Daniel Isaksen   Daniel Isaksen   Mit konto   Hantera konton   Resursbibliotek   Meddelande                                                                                                    | n <sup>3</sup>   Feedback   Hjälp   Logga ut |
|----------------------------|----------------------------------------------------------------------------------------------------|----------------------------------------------|
| < Tillbaka                 |                                                                                                    |                                              |
| Uppgifter om testel        | t: Ella Andersson                                                                                                    |                                              |
| Spara Spara och stäng      | Avbryt                                                                                                    | <ul> <li>Krävs</li> </ul>                    |
| Uppgifter om<br>Testperson |                                                                                                    |                                              |
| Förnamn:                   | Ella                                                                                                    |                                              |
| Andranamn:                 |                                                                                                    |                                              |
| Efternamn:                 | Andersson                                                                                                    |                                              |
| Testperson ID:             |                                                                                                    |                                              |
| Kön:                       | Kvinna 🔻                                                                                                    |                                              |
| • Födelsedatum:            | 02/02/2001                                                                                                    |                                              |
|                            | Ålder: 14 år 5 månader                                                                                                    |                                              |
| E-post:                    |                                                                                                    |                                              |
| 11                         |                                                                                                    |                                              |
| Uppgifter om testet        | D DEE OF L'Annaholtation                                                                                                    |                                              |
| Status:                    | D-REF-SE Lararskattning<br>Klar för administrering                                                                                                    |                                              |
| • Testdatum:               | 02/07/2015                                                                                                    |                                              |
|                            | Testålder: 14 år 5 månader                                                                                                    |                                              |
| Testledare:                | Isaksen, Daniel   Vy Testledare                                                                                                    |                                              |
| Q<br>Administreringssätt:  | <ul> <li>Manuell inmatning</li> <li>Kärmadministrering</li> <li>Kärmadministrering</li> <li>Testsessionslåset hindrar testgersoner från att använda din dator under och<br/>efter testet. När du är klar klicka på Ctrl + Shift + Q för att låsa upp datorn.</li> <li>För att använda denna funktion måste testsessionslåset laddas ned<br/>(endast första gången)</li> </ul> |                                              |
| Spara Spara och stäng      | Avbryt                                                                                                    |                                              |
| Bakgrundsuppgifter Svar    |                                                                                                    | Hjälp för information om test                |
| Respon                     | dentens Förnamn Calle                                                                                                    |                                              |
| Responder                  | ntens Andranamn A                                                                                                    |                                              |
| Responde                   | entens Efternamn Nilsson                                                                                                    |                                              |
|                            | Undervisar i Svenska                                                                                                    |                                              |
| i id som respondenten k    | ant parnet/eleven  4 ar                                                                                                    |                                              |
|                            | Förskola/Skola Nuboda                                                                                                    |                                              |
|                            | r oraniana ingalala                                                                                                    |                                              |

- Kontrollera att angiven information är korrekt och ange testledare.
- Information om respondenten anges under fliken Bakgrundsuppgifter.

### Manuell inmatning av rådata

| Spara Spara och stäng Avbryt                                       |                                      |
|--------------------------------------------------------------------|--------------------------------------|
| Bakgrundsuppgifter Svar                                            | <u>Hjälp för information om test</u> |
| ✓ Visa uppgiftstexten                                              |                                      |
| 1. 1                                                               |                                      |
| 2.                                                                 |                                      |
| 3.                                                                 |                                      |
| 4.                                                                 |                                      |
| 5.                                                                 |                                      |
| 6<br>Gör annat när han/hon förväntas arbeta med skoluppgifter.     |                                      |
| 1 = Sällan/Aldrig, 2 = Varje månad, 3 = Varje vecka, 4 = Varje dag |                                      |
| 9.                                                                 |                                      |
| 10.                                                                |                                      |
| 11.                                                                |                                      |
| 12.                                                                |                                      |
| 13.                                                                |                                      |
| 14.                                                                |                                      |
| 15.                                                                |                                      |
| 16.                                                                |                                      |
|                                                                    |                                      |
| 19.                                                                |                                      |
| 20.                                                                |                                      |

• Klicka på fliken Svar. Mata in rådata. Klicka på Spara och stäng.

• Klicka på Generera rapport och ange rapportinställningar. Välj normgrupp (se manualen för beskrivning av normgrupperna).

| Rapportinställningar                                                                                                    |                           |                                                                                             |
|----------------------------------------------------------------------------------------------------|---------------------------|---------------------------------------------------------------------------------------------|
| Generera rapport Avbryt                                                                                                    |                           |                                                                                             |
| Testperson: Andersson, Ella                                                                                                    | Format:                   | Adobe (pdf)                                                                                 |
| Testperson ID:                                                                                                    | Valda poster:             | 1                                                                                           |
| Test: D-REF-SE Lärarskattning                                                                                                    | Erforderligt testlager:   | 1 rapportförbrukningar.                                                                     |
| Status: Klar att generera rapport.                                                                                                    | Tillgängligt testlager:   | Obegränsade<br>rapportförbrukningar.<br>Prenumeration förfaller<br>23/02/2016 <u>Köp nu</u> |
| Rapport: D-REF-SE Individuell r 🔻                                                                                                    |                           |                                                                                             |
| Vald normgrupp ● Âldersrelaterade<br>Signifikansnivå för konfidensintervall 0 90% ● 95%<br>Signifikansnivå för<br>indexpoängjämförelser ● .05 0 .15 | Ålders och könsrelaterade |                                                                                             |
| Verifiera datainmatning                                                                                                    |                           |                                                                                             |
| Verifiering av manuellt inmatade data är valfritt. V<br>manuell inmatning?                                                                          | /ill du verifiera         |                                                                                             |
| Verifiera nu Verifiera senare                                                                                                    |                           |                                                                                             |
| Verifiera aldrig denna testning                                                                                                    |                           |                                                                                             |

- Beroende på kontoinställningar kan du behöva verifiera inmatningen av rådatan. Genom att verifiera inmatad data kontrolleras att de båda inmatningarna överensstämmer. Om de inte gör det visas ett felmeddelande.
- Klicka igen på Generara rapport. En rapport genereras automatisk som en pdf-fil. Den kan skrivas ut och/eller sparas. Det är också möjligt att gå tillbaka och redigera tidigare angiven information om testperson, respondent och rådata, och generera en ny rapport. (Obs: Vissa webbläsare kan blockera rapporten så att den inte kan laddas ned. Redigera i så fall inställningarna i webbläsaren och godkänn adressen: https://qglobal.pearsonclinical.com).
- En exempelrapport visas sist i detta dokument.

### Skärmadministrering och fjärradministrering

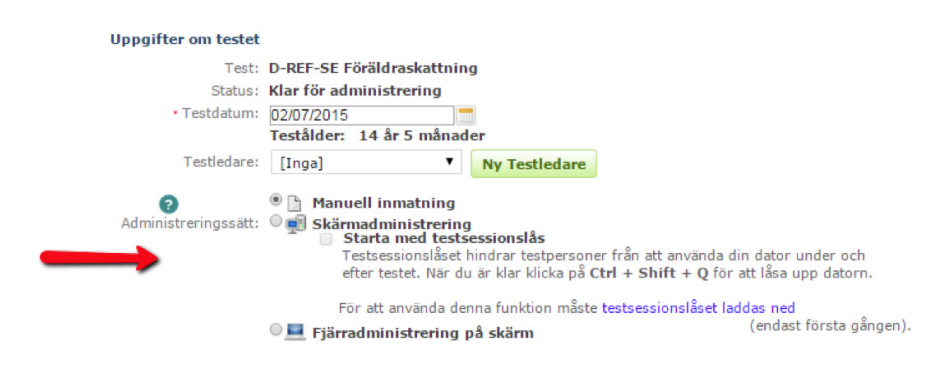

- Man kan även administrera D-REF som skärmadministrering (direkt på testledarens dator eller en testdator) och fjärradministrering (via e-postlänk till respondenten). D-REF besvaras då direkt av respondenten och rådata behöver inte matas in manuellt (men rådata kan redigeras i efterhand av testledaren).
- Vid Skärmadministrering, visas ett nytt val Starta test. Klicka på knappen och skärmadministreringen startas. När D-REF har besvarats loggas respondenten automatisk ut ur Q-global så att respondent inte har tillgång till systemet.
- Generara en rapport på samma sätt som vid manuell inmatning av data.
- Vid *Fjärradministrering*, ange respondentens e-postadress och sänd en inbjudan till att besvara D-REF. Respondenten besvarar D-REF på sin egen dator. Du får en bekräftelse via ett e-postmeddelande när respondenten besvarat D-REF.
- Generara en rapport på samma sätt som vid manuell inmatning av data.
- Om du önskar generera en rapport för 2 eller 3 respondenter, markerar du rutan vid de personer som rapporten ska genereras för. Observera att statusen måste vara Rapport genererad för de respondenter som valts.

| < Tillbal | ka                                            |                     |                         |                   |                         |                   |                         |  |  |
|-----------|-----------------------------------------------|---------------------|-------------------------|-------------------|-------------------------|-------------------|-------------------------|--|--|
| Testp     | erson                                         | : Ella Anderss      | on                      |                   |                         |                   |                         |  |  |
| Redi      | igera                                         |                     |                         |                   |                         |                   |                         |  |  |
| В         | akgrunds                                      | suppgifter          |                         |                   |                         |                   |                         |  |  |
|           |                                               | System ID: 8953099  |                         |                   | Konto:                  | Daniel Isaksen    |                         |  |  |
|           |                                               | Förnamn: Ella       |                         |                   | Anpassat fält 1:        |                   |                         |  |  |
|           |                                               | Efternamn: Andersso | n                       |                   | Anpassat fält 2:        |                   |                         |  |  |
|           | Föd                                           | lelsedatum: 02/02/2 | 001                     |                   | Anpassat fält 3:        |                   |                         |  |  |
|           |                                               | Ålder: 14 år 5 i    | nånader                 |                   | Anpassat fält 4:        |                   |                         |  |  |
|           | Test                                          | person ID:          |                         |                   | Grupper:                |                   |                         |  |  |
|           |                                               | Kön: Kvinna         |                         |                   | Äldre ID:               |                   |                         |  |  |
|           |                                               | E-post:             |                         |                   | Historik angivet den:   | No Skapa ny       |                         |  |  |
|           | K                                             | Commentar:          |                         | E                 | valuation data entered: | No Skapa ny       |                         |  |  |
| Tilldel   | a nytt te:                                    | st Återkalla test   | Ta bort test Ger        | nerera rapport    |                         |                   |                         |  |  |
|           |                                               |                     |                         |                   |                         | 🕂 Återställ sor   | teringsordning 2 poster |  |  |
|           | i⊲ ⊲< Sida 1 av 1 ⇒> ⇒i 10 ▼ Visar 1 - 2 av 2 |                     |                         |                   |                         |                   |                         |  |  |
|           |                                               | Test-<br>ID         | Test-<br>namn           | Testdatum         | Administreringssätt     | Status            | Grupp-<br>test          |  |  |
| 1         | ۲                                             | 8035954             | D-REF-SE Föräldraskattr | 02/07/2015        | Manuell inmatning       | Rapport genererad |                         |  |  |
| 2         | ۲                                             | 8035953             | D-REF-SE Lärarskattning | 02/07/2015        | Manuell inmatning       | Rapport genererad |                         |  |  |
|           |                                               |                     | 14 -                    | 🖂 Sida 1 🛛 av 1 🔛 | ▶ 10 ▼                  |                   | Visar 1 - 2 av 2        |  |  |

• Generara en rapport på samma sätt som vid manuell inmatning av data.